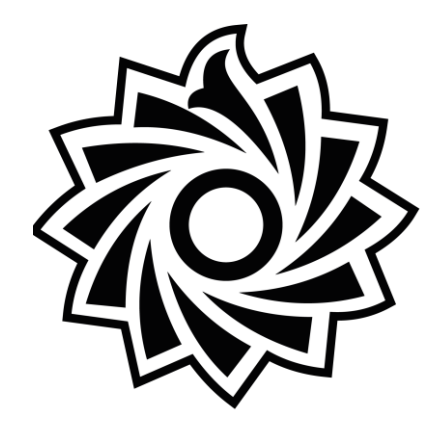

دانشگاه تربیت دبیر شهید رجایی

معاونت دانشجويي

## > مراحل انصراف از اتاق رزرو شده

> مراحل انصراف از درخواست خوابگاه

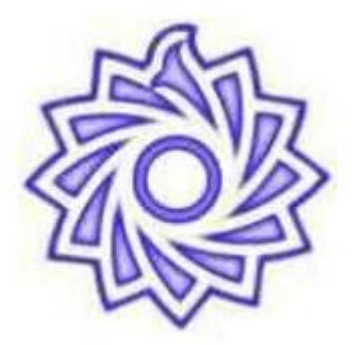

## حذف اتاق توسط دانشجو

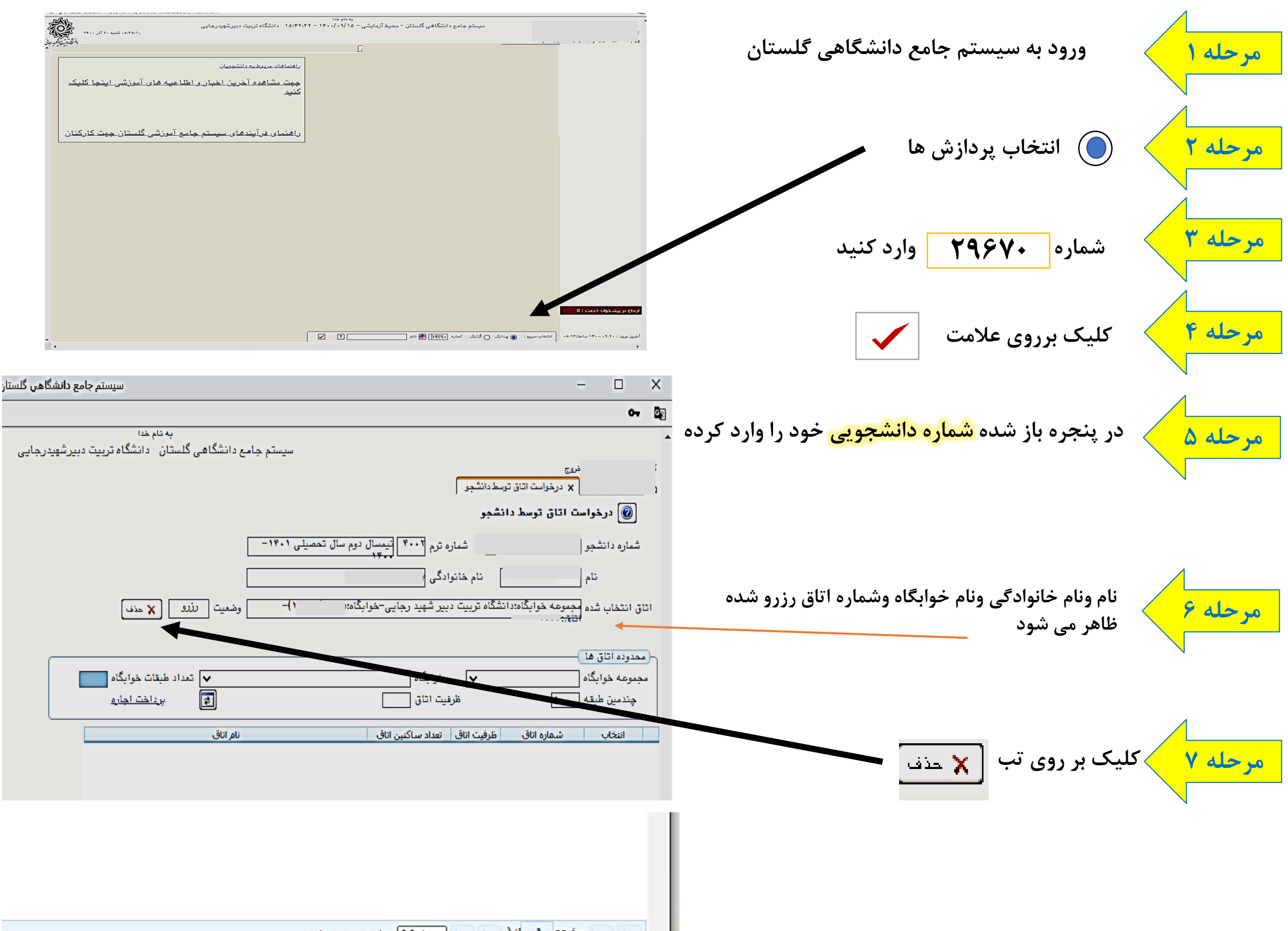

اطمینان از پیغام عملیات با موفقیت انجام شد در مرحله ۸ پایین صفحه

| ) نمایش + - + از + | ا حمقته ۱ از۱ ◄ ◄ ٠٠٠ ◄ |
|--------------------|-------------------------|
|                    | •                       |
|                    | مجدد <b>کی شر</b> رع    |
| وفقيت انجام شد.    | ۱ پیغام عملیات با ه     |
|                    |                         |

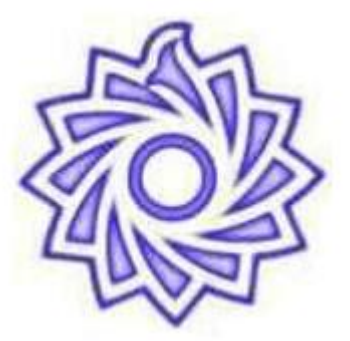

## انصراف از درخواست خوابگاه توسط دانشجو

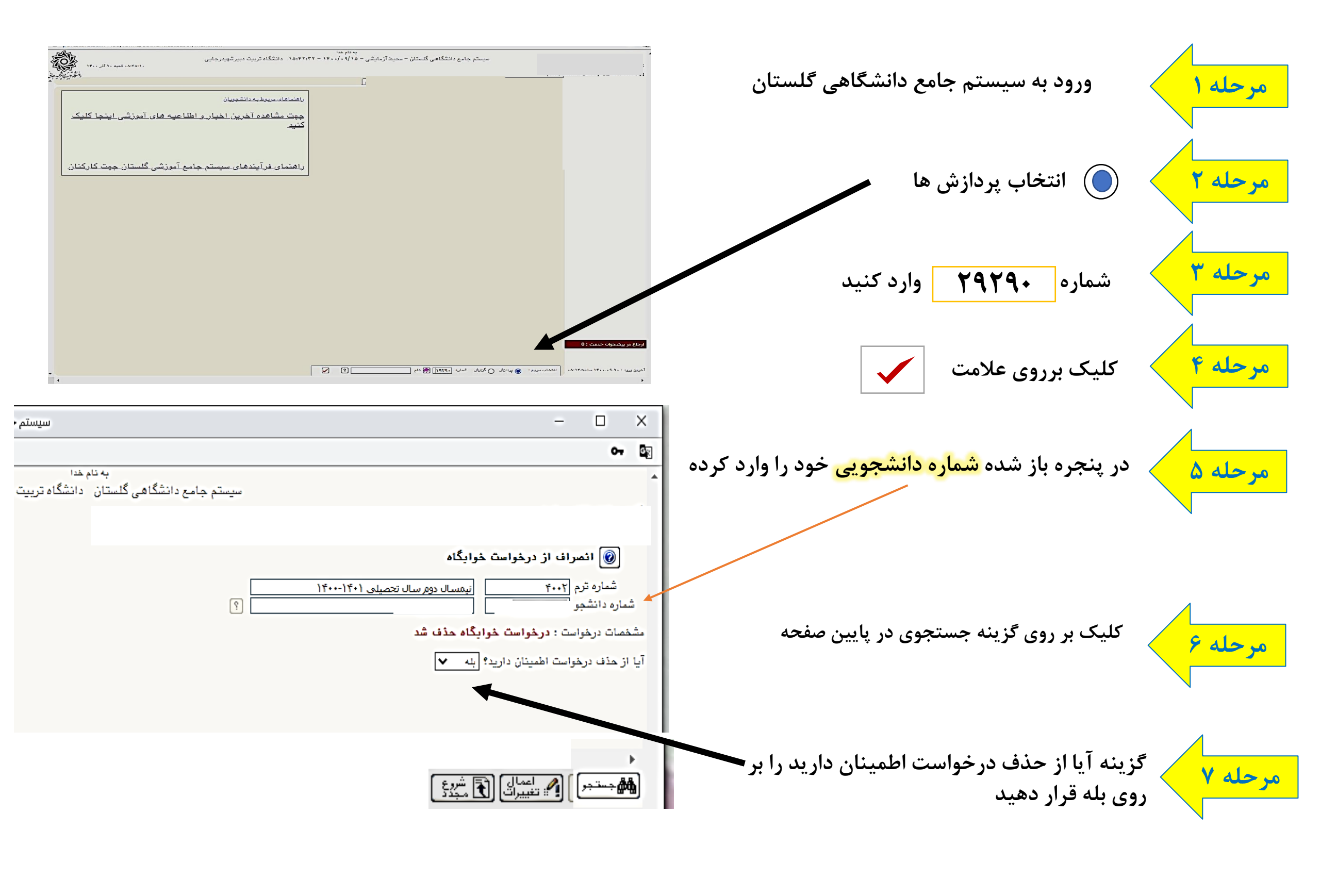

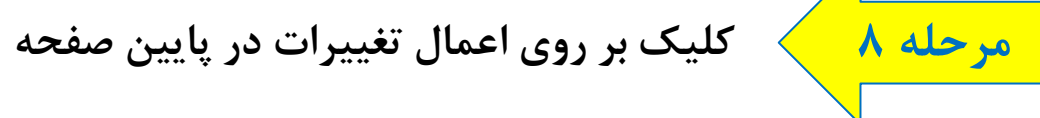